## Setup Guide: How to setup WEP Wireless Encryption

\*\*This Mode only support up to Wireless G (54 Mbps) \*\*

1) At the Internet Explorer enter <u>http://192.168.0.1</u>. Enter the username and password.

| 🔶 🔶 🎯 192 | .168.0.1/cgi-bin/webproc                    | ☆ ▼ C                            | ÷      | 🛃 ₹ Google |          | <mark>۹</mark> | <b>•</b>   | E |
|-----------|---------------------------------------------|----------------------------------|--------|------------|----------|----------------|------------|---|
|           |                                             |                                  |        |            | Firmware | Version : S    | H_1.00B047 | 2 |
| D-Lit     | <b>1</b> k                                  |                                  |        |            |          | Star           | Hub        |   |
|           | LOGIN<br>Welcome to DVG-N5402SP Web Managem | ent                              |        |            |          |                |            |   |
|           | Username :<br>Password :                    | admin                            |        |            |          |                |            |   |
|           |                                             | Login                            | iputer |            |          |                |            |   |
|           |                                             |                                  |        |            |          |                |            |   |
| BROADBAND |                                             |                                  |        |            |          |                |            |   |
|           | Copyright @                                 | 0 2005-2007 D-Link Systems, Inc. |        |            |          |                |            |   |

Username: admin

 Select the tab "SETUP" → "Wireless Setup" → "Wireless Security" to set the wireless encryption.

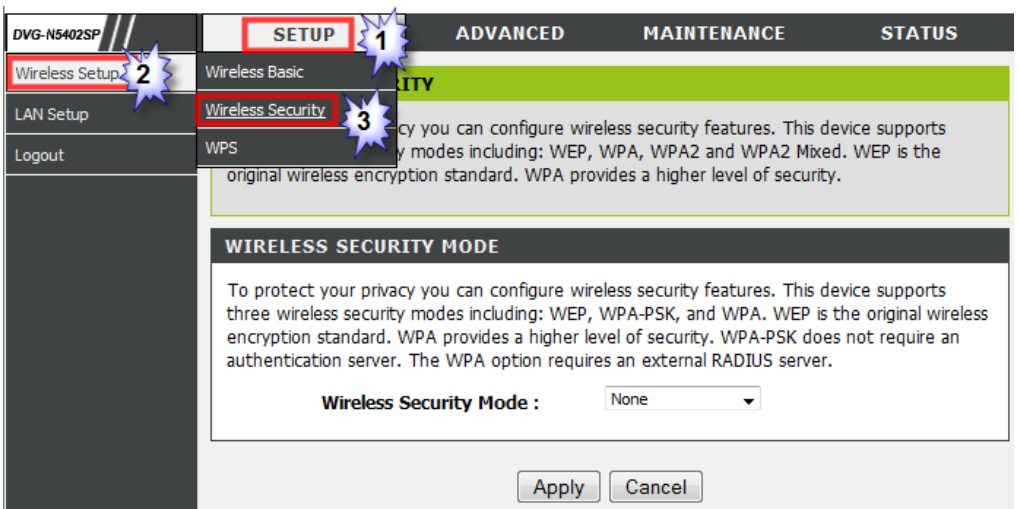

 Click on the drop down list select "WEP" and follow by selecting "Default Tx Key" so that "WEP Key 1" password is used for your wireless network. Click "Apply".

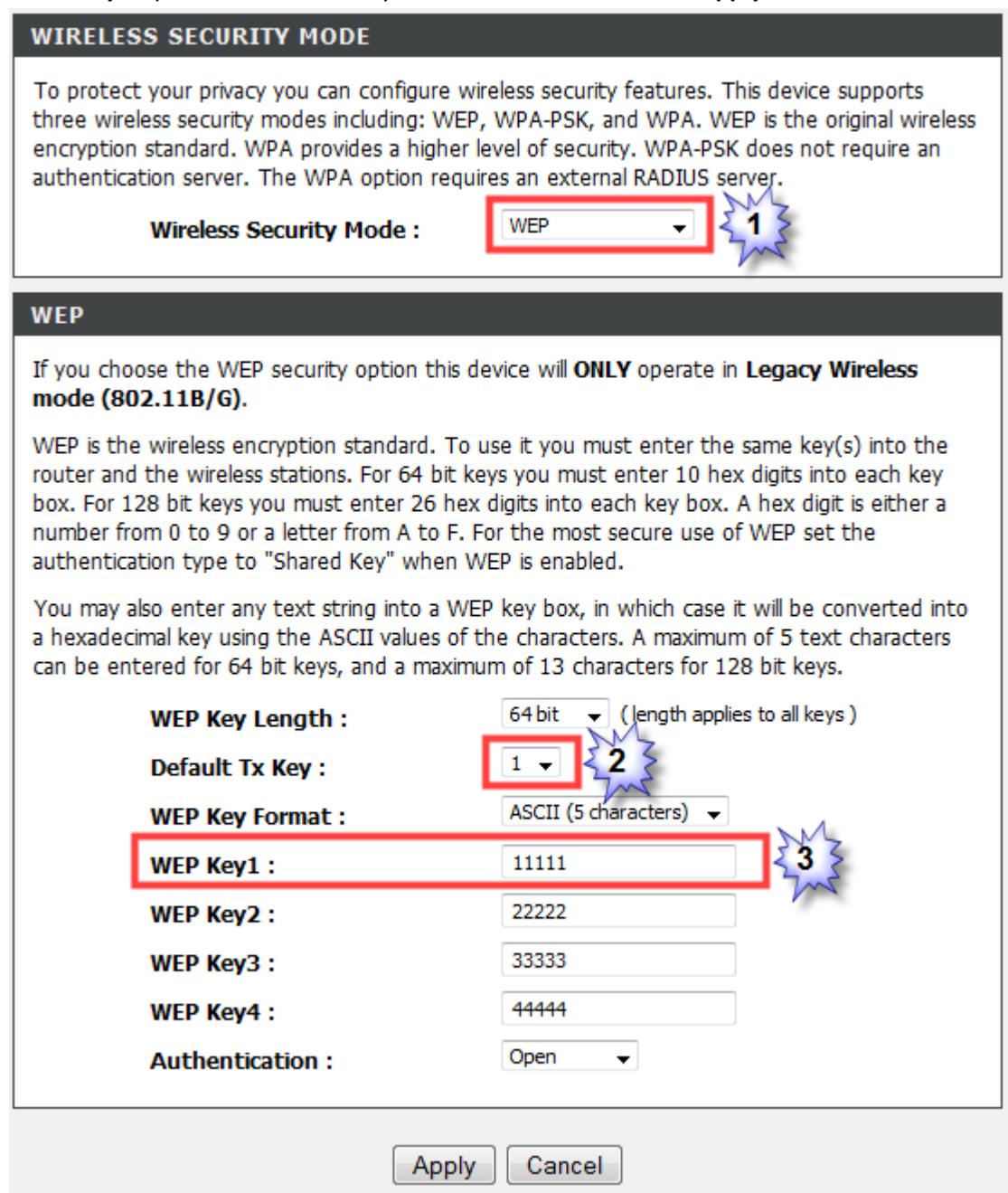

\*In-case you prefer a longer password; please select "WEP Key Format" to "HEX (10 Characters)".

4) Lastly connect to your Wireless Network (SSID) and enter the "WEP Key" to access to your network.

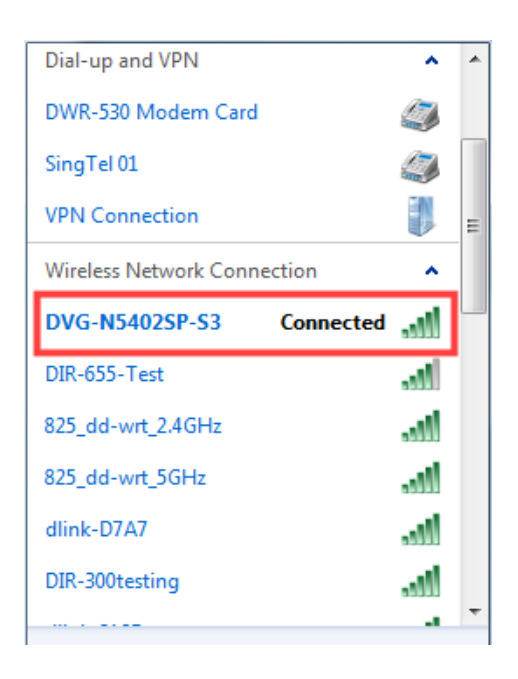

\*In-case you cannot connect to your wireless network, please double check your windows wireless profile is also selected to the collect "**WEP Key**".

| DVG-N5402SP-S3 Wireless Network Properties |                          |  |  |  |  |  |
|--------------------------------------------|--------------------------|--|--|--|--|--|
| Connection Security                        |                          |  |  |  |  |  |
|                                            |                          |  |  |  |  |  |
| Security type:                             | No authentication (Open) |  |  |  |  |  |
| Encryption type:                           | WEP 🔹                    |  |  |  |  |  |
| Network security key                       | •••••                    |  |  |  |  |  |
|                                            | Show characters          |  |  |  |  |  |
| Key Index:                                 | 1 -                      |  |  |  |  |  |
|                                            |                          |  |  |  |  |  |